製作日期:97年6月13日 製作人:蔡易陵小姐

#### 基金會網址: <u>http://foundation.civil.ncku.edu.tw/</u>

## 從成大土木系網站無法連結?

IE 會封鎖另開視窗→請選『工具』→『快顯封鎖工具』→『關閉快顯封鎖工具』

## 系友登入

1.帳號密碼→與舊網站相同
 2.從未申請過→請註冊新會員
 3.完全忘記帳號密碼→請直接與王莉華小姐連繫
 (06-2757575 分機 63105, Email: <u>elaine@mail.ncku.edu.tw</u>)

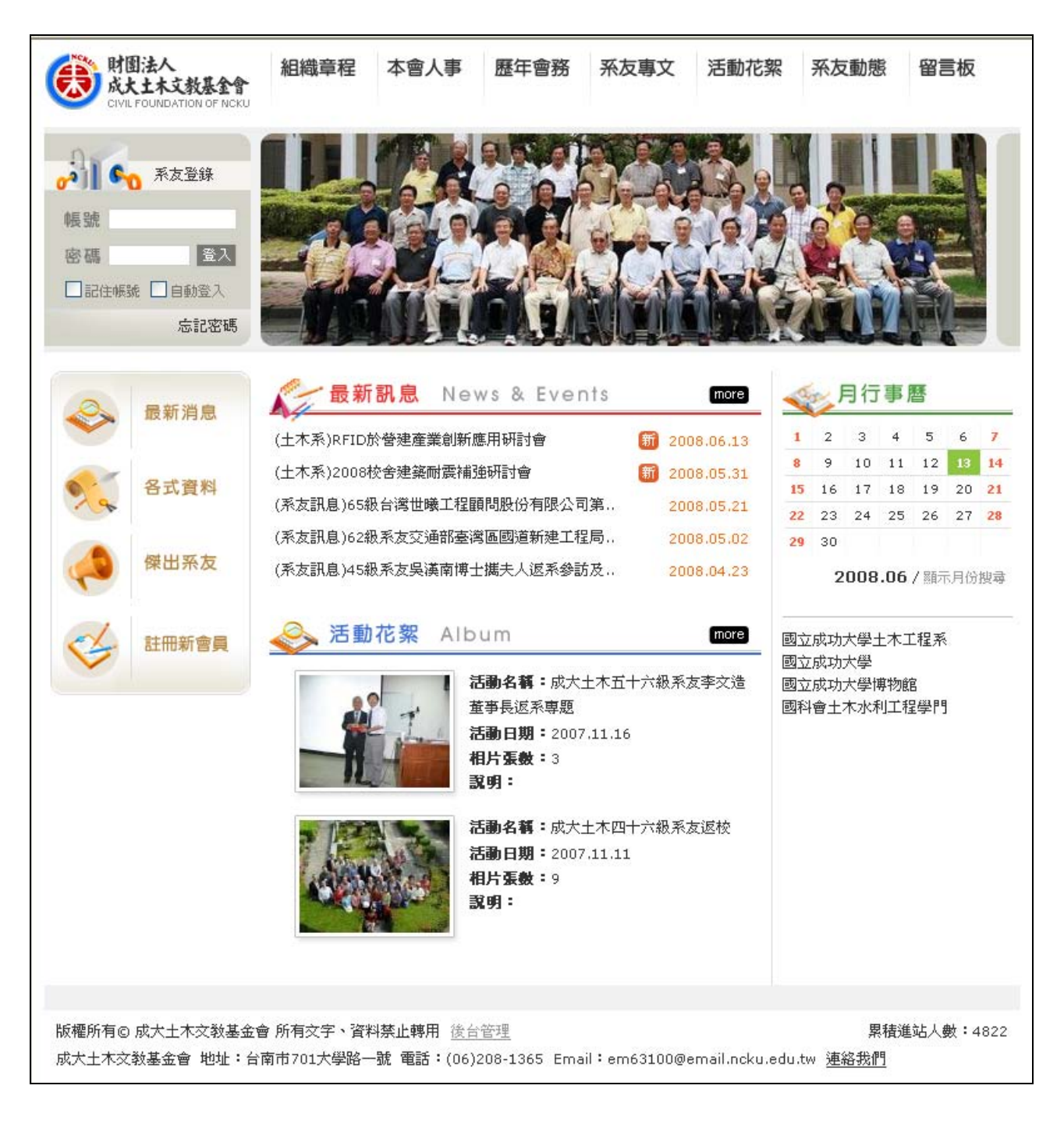

### 第1頁,共5頁

製作日期:97年6月13日 製作人:蔡易陵小姐

# 系友註冊流程

點選『註冊新會員』→填寫『帳號申請表格』→『送出資料』→系統通知『管理人員』 →『資料審查通過』→開放『系友登入權限』

|    |       | 首頁 / 會員註冊                         |           |                                                          |
|----|-------|-----------------------------------|-----------|----------------------------------------------------------|
|    | 最新消息  | 人 會員                              | 註冊        |                                                          |
| ~  | 各式資料  | 帳號申請表格                            |           |                                                          |
| 20 |       |                                   | 姓名        |                                                          |
|    | 傑出系友  |                                   | 畢業級別      | <ul> <li>諸選擇 ♥ 諸選擇 ♥</li> <li>諸選擇第一次由土木系畢業之級別</li> </ul> |
|    |       |                                   | email     |                                                          |
| Ś  | 註冊新會員 | 基本資料                              | 帳號        | 帳號請使用您的學號                                                |
|    |       | TAI                               | 密碼        |                                                          |
|    |       |                                   | 諸再輸入密碼    |                                                          |
|    |       |                                   | 生日        | 年(西元) 💙 月 💙 日 💙                                          |
|    |       |                                   | 通訊地址      |                                                          |
|    |       |                                   | 機關地址      |                                                          |
|    |       |                                   | 熟悉三位同學姓名  |                                                          |
|    |       | 諸回答問題                             | 熟悉三位老師姓名  |                                                          |
|    |       | the "transition and a " that or " | 系館中庭銅像名稱  |                                                          |
|    |       |                                   |           |                                                          |
|    |       | 自我介紹                              |           |                                                          |
|    |       |                                   | 可不填寫(不支援H | TML語法)                                                   |
|    |       | 送出資料                              |           |                                                          |

製作日期:97年6月13日 製作人:蔡易陵小姐

## 系友個人控制台

1.登入後→才可使用『會員控制台』選項
 2.接獲通知開放『系友登入權限』→請至『基本資料編輯』→填寫『個人聯絡方式』

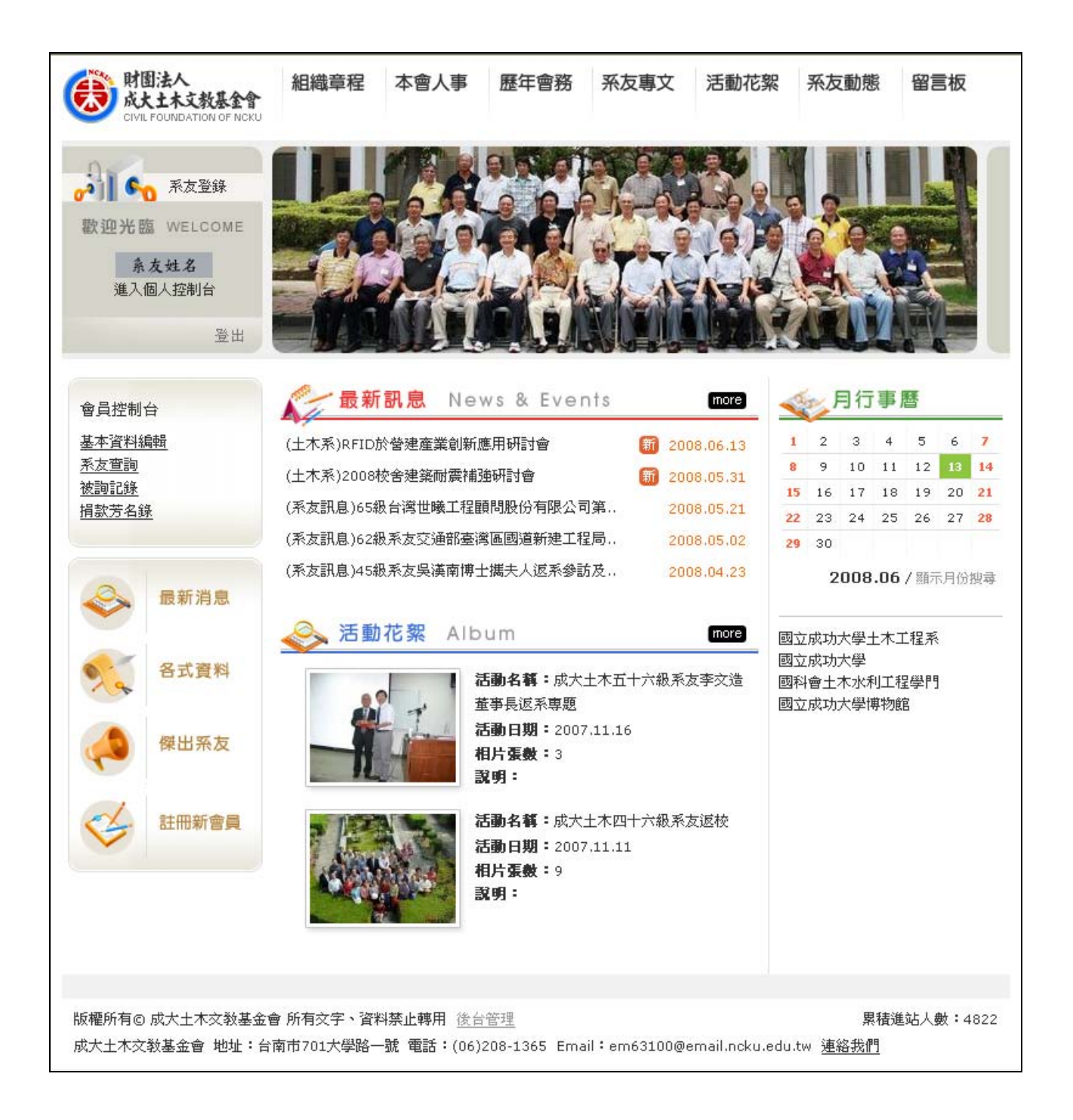

# 基本資料編輯

1.各項資料均可設定『開放查詢』→不公開請取消『勾選』→『送出資料』
 2.請至少填寫一個『電話聯絡方式』→方便母系與您聯繫

| 友查詢                |               | 諸透過下列表置 | <b>륕檢視及修改您的</b>      | 個人資料,您 | 可選擇是否   | 公開資料讓其他會員檢視。 |     |
|--------------------|---------------|---------|----------------------|--------|---------|--------------|-----|
| <u>詞記録</u><br>款芳名錄 | <u>速</u>      | 蔡易陵 的個/ | 人資料                  |        |         |              |     |
|                    |               | 確認身分    | 輸入密碼                 |        |         | 諸先輸入您的密碼     |     |
| 2                  | 最新消息          |         | and all the state of |        | _       |              | ·   |
|                    |               |         | 糸友姓名(中)              |        |         | _            | 図公開 |
| 24                 | 各式資料          |         | 糸友姓名(英)              |        |         |              | 国公開 |
|                    |               |         | 生日                   | 1910   | 11 ×    |              |     |
| <₽<br><>           | 傑出系友<br>註冊新會員 | 基本資料    | ● 業級別↓               | 月112 ▼ | 職員      | ×            | ☑公開 |
|                    |               |         | ● 単純回しっ              | 月112 ▼ | 職員      |              |     |
|                    |               |         | 華東叙別3                | 具112 🗙 | 職員      | ×            | ✓公開 |
|                    |               |         | 登入帳號                 | 往報     |         |              | ☑公開 |
|                    |               |         |                      |        |         |              |     |
|                    |               |         | 如不修改密碼               |        |         |              |     |
|                    |               | 更改密碼    | 新密碼                  |        |         |              |     |
|                    |               |         | 確認新密碼                | 4      |         | 諸再次輸入密碼      |     |
|                    |               |         | 服務機關                 | -      |         |              | ☑公開 |
|                    |               |         | 單位職稱                 |        |         |              | ☑公開 |
|                    |               |         | 機關電話                 |        |         |              | ☑公開 |
|                    | 服務單位          | 機關地址    | 台南市大學                | ☑公開    |         |              |     |
|                    |               |         | 傳眞號碼                 | -      |         |              | ☑公開 |
|                    |               |         | 行動電話                 |        |         |              | ☑公開 |
|                    |               | 3       | 通知委託                 | 1      |         |              |     |
|                    |               |         |                      | ム素書主題  | 10 - 56 |              | ■公開 |
|                    | Accelerated   |         | าษ ± ปหั             |        | ⊠公開     |              |     |
|                    |               | 通訊資料    | 永久電話                 |        | 190     |              | □公開 |
|                    |               |         | 永久地址                 | □同通訊地  | 址       |              | □公開 |
|                    |               |         | 郵寄地址                 | ●機關地址  | : 〇通訊4  | 也址 ◎永久地址     |     |
|                    |               |         | 電子信箱                 |        |         |              | ☑公開 |
|                    |               |         | 個人網頁                 |        |         |              | ☑公開 |
|                    |               |         |                      |        |         | ~            |     |
|                    |               |         |                      |        |         |              |     |
|                    |               | 自我介紹    |                      |        |         |              | ☑公開 |
|                    |               |         |                      |        |         | 1            |     |
|                    |               |         | L<br>不支援HTML語        | 法      |         | 1001         |     |

製作日期:97年6月13日 製作人:蔡易陵小姐

## 系友查詢

可查詢各系級之系友→『已開放查詢』資料

### 被詢記錄

可知道個人已被哪些系友查詢

### 捐款芳名錄

可知道基金會目前捐款狀況

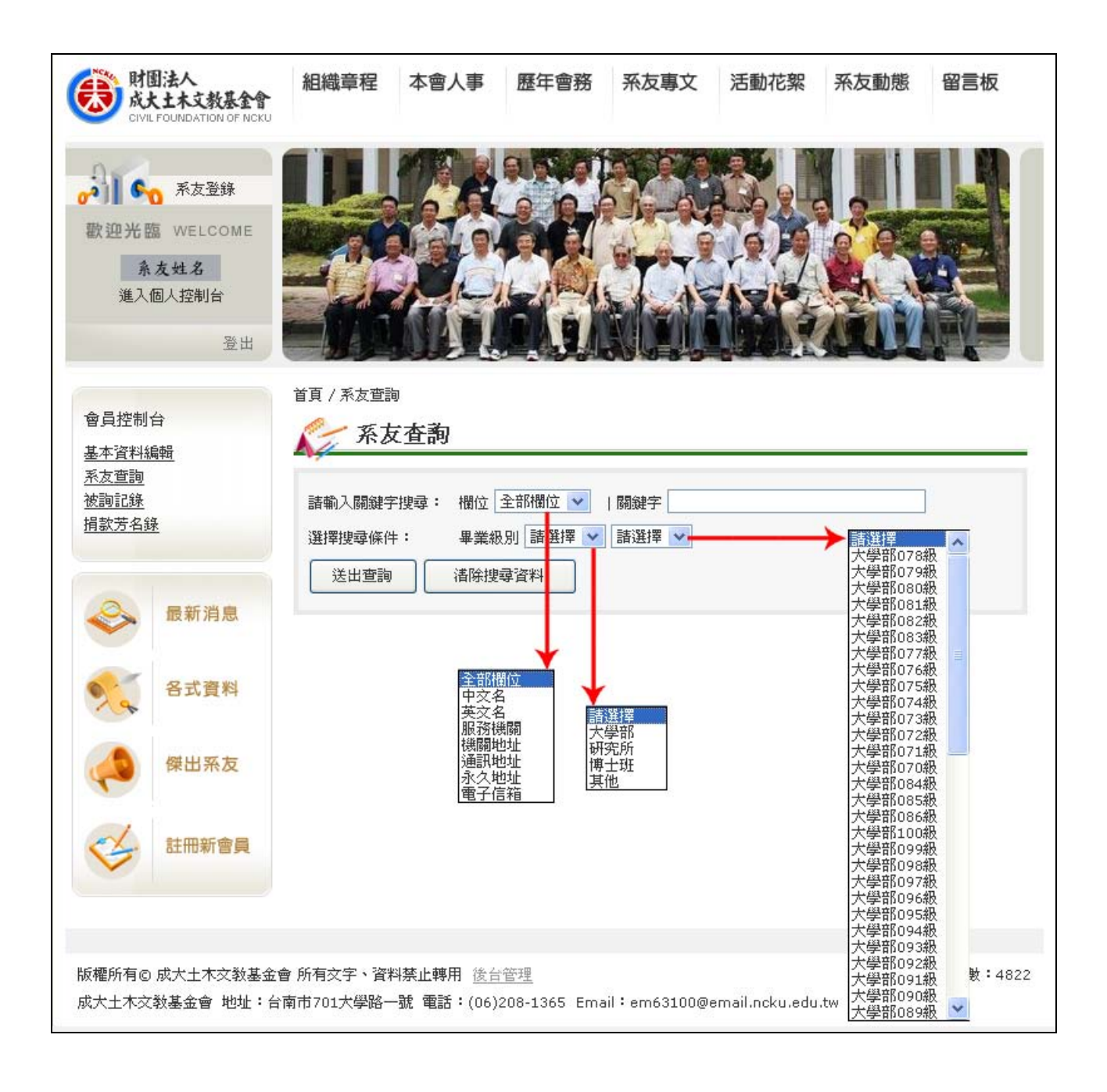

#### 第5頁,共5頁